附件2

## 操作说明

一、登陆系统

(一)打开海南省政府采购网,右侧边栏找到"注册备案-政府采购评审专家",点击进入。

(二)登陆账号为预留在专家抽取系统的手机号码,密码默认为本人身份证号码后六位加@hn。

二、填报信息

(一)填写基本信息。填写个人信息,并上传相关证件 证书扫描件电子版,上传资料包括照片、身份证、学历证书、 职称证书、执业资格证书、奖项表彰等。

(二)选择评审专业。评审专业应选择到最底级专业, 且符合琼财采规〔2020〕13号第六条规定的评审专业数量要求:二级专业不超过3个,对应的三级专业不超过6个;二级专业为其他货物类的,不能再申报其他二级专业,且对应的三级专业不超过3个。

三、提交审核

信息填报完成后,请于3月10日前提交审核。信息填 报后可以先点击保存,暂不提交审核,此时可以对已填报信 息进行修改:如提交审核的,将无法对已填报信息进行修改。

四、审核结果

(一)省财政厅组织审核,对填报不规范、不完整的, 退回修改,并以短信告知,专家在5日内修改后重新提交审

1

核。

(二)审核结果将在海南省政府采购网公布,并以短信告知审核结果的查询时间和查询渠道。